#### 1. Draadloos internet, Wireless

- Klik op 'Start'
- Selecteer 'Uitvoeren

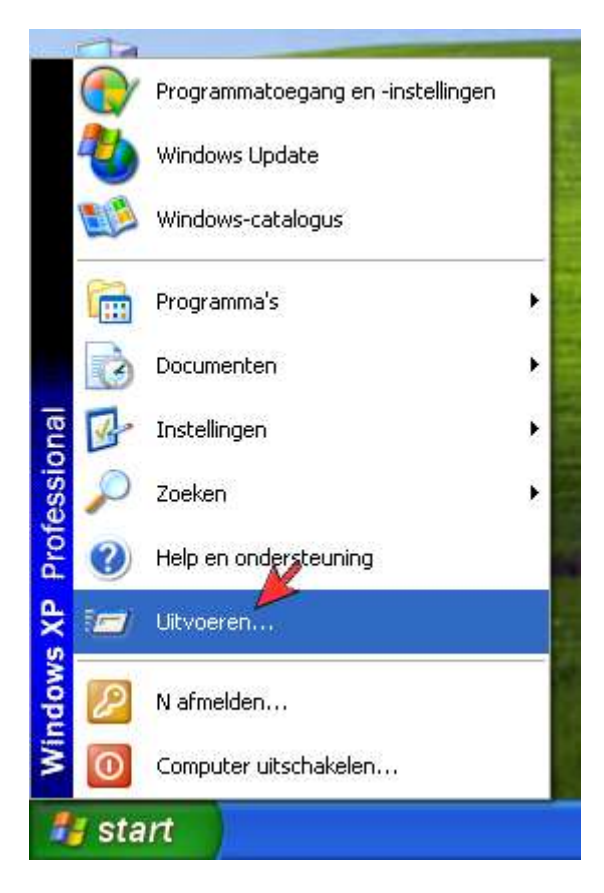

- Type in 'services.msc'
- Klik op 'OK'

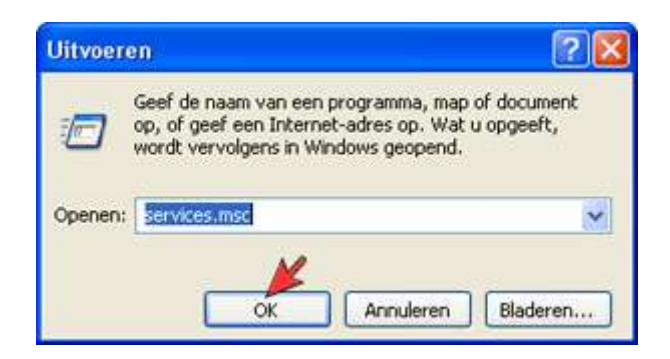

• Dubbelklik op 'Wireless Zero Configuration'

| Services          |                                         |                       |              |         | 8            |        |
|-------------------|-----------------------------------------|-----------------------|--------------|---------|--------------|--------|
| Bestand Acte Be   | eld Help                                |                       |              |         |              | -      |
| + + 1 2           |                                         |                       |              |         |              |        |
| Services (lokasi) | Services (loksal)                       | 2                     |              |         |              |        |
|                   | Wireless Zero Configuration-service     | Nam /                 | Beschritving | 2.atus  | Opstarttype  | Are    |
|                   | Contraction of the second second second | Chinterruptble Pow    | Hermee wo    |         | Handmatig    | Loli,  |
|                   | De service statten                      | Chiversele Plug en    | Ondersteun   |         | Handmatig    | Lok,   |
|                   | Contraction Contractor                  | Verbindingsbeheer     | Hermee ku    | Gestart | Handnatig    | Lok.   |
|                   | Beschrömg:                              | Verwissebare opslag   |              |         | Handhatig    | Lok    |
|                   | Configureert de 802-11-adapters         | Volume Shadow Copy    | Hermee ku    |         | Handmabig    | Lok    |
|                   | automatisch                             | WebClent              | Hermee ku    | Gestart | Automatisch  | Lok    |
|                   |                                         | Windows Audo          | Hermee wo    | Gestart | Automatisch  | Lok    |
|                   |                                         | Windows Firewall (    | Hermee wo    | Gestart | Automatisch  | 6.0%   |
|                   |                                         | Windows Image Ac      | Hernoe ku    |         | Handmatig    | Loh    |
|                   |                                         | Windows Installer     | Hernes wo    |         | Handinatig   | Lok    |
|                   |                                         | Windows Managers      | Dit is een g | Geitart | Automatisch  | Lok.   |
|                   |                                         | SWindows Time         | Zorgt voor   | Gestart | Automatech   | Lok    |
|                   |                                         | Wireless Zero Confi   | Configureer  |         | Handmatig 1  | Lok    |
|                   |                                         | SwMI-prestatleadapter | Biedt inform |         | Mandmattig   | Lok.   |
|                   |                                         | Workstation           | Hermee wo    | Gestart | Automatisch. | tok. v |
|                   |                                         | (                     |              |         |              | >      |
|                   | Ultgebreid (Standaard /                 |                       |              |         |              |        |
| 1                 | Friday of Congress (                    |                       |              |         |              |        |

• Bij Opstarttype

| Algemeen                            | Aanmelden                                   | Systeemherstel Afhankelijkheden                               |      |
|-------------------------------------|---------------------------------------------|---------------------------------------------------------------|------|
| Servicen                            | aam: WZ                                     | CSVC                                                          |      |
| Weergeg<br>naam:                    | even Win                                    | eless Zero Configuration-service                              |      |
| Beschrijv                           | ing: Con                                    | figureert de 802.11-adapters automatisch.                     | < >  |
| Pad naar                            | uitvoerbaar b                               | estand:                                                       |      |
| C:\WIND                             | 0WS\System                                  | n32\svchost.exe -k netsvcs                                    |      |
| Opstartty                           | pe: Ha                                      | ndmatig                                                       | ~    |
| Status va                           | n service:                                  | Gestopt                                                       |      |
| Star                                | ten                                         | Stoppen Onderbreken Doorgaa                                   | in 🔡 |
| U kunt de<br>u de serv<br>Startpara | e startparamet<br>ice vanuit dit<br>meters: | ers opgeven die moeten worden toegepast war<br>venster start. | neer |
|                                     |                                             |                                                               |      |

• Selecteer 'Automatisch' (Automatic')

| lgemeen                 | Aanmelden                     | Systeemherstel                      | Afhankelijkheden       |            |
|-------------------------|-------------------------------|-------------------------------------|------------------------|------------|
| Servicena               | aam: WZ                       | CSVC                                |                        |            |
| Weergeg<br>naam:        | even Wir                      | eless Zero Configu                  | ration-service         |            |
| Beschrijvi              | ng: Cor                       | nfigureert de 802.1                 | 1-adapters automatisch | . < >      |
| Pad naar                | uitvoerbaar b                 | estand:                             |                        |            |
| C:\WIND                 | OWS\System                    | n32\svchost.exe -                   | c netsvcs              |            |
| Opstarttyp              | e: Ha                         | ndmatig 📈                           |                        | ~          |
| Statue va               | Au<br>Ha<br>Uit               | tomatisch<br>ndmatig<br>geschakeld  |                        |            |
| Star                    | ten                           | Stoppen                             | Onderbreken Do         | orgaan     |
| U kunt de<br>u de servi | startparamet<br>ce vanuit dit | ers opgeven die m<br>venster start. | oeten worden toegepa   | st wanneer |
| Startparar              | meters:                       |                                     |                        |            |
|                         |                               |                                     |                        |            |

### • Klik op 'Starten' ('Start')

| lgemeen                 | Aanmelden                       | Systeemherstel Afhankelijkheden                                     |
|-------------------------|---------------------------------|---------------------------------------------------------------------|
| Servicena               | aam: WZ                         | ZCSVC                                                               |
| Weergeg<br>naam:        | even Wi                         | reless Zero Configuration-service                                   |
| Beschrijvi              | ng: Col                         | nfigureert de 802.11-adapters automatisch.                          |
| Pad naar                | uitvoerbaar b                   | bestand:                                                            |
| C:\WIND                 | OWS\Syster                      | m32\svchost.exe -k.netsvcs                                          |
| Opstarttyp              | be:                             | utomatisch 💌                                                        |
| Status va               | n service:                      | Gestopt                                                             |
| Star                    | ten                             | Stoppen Underbreken Doorgaan                                        |
| U kunt de<br>u de servi | e startparame<br>ice vanuit dit | iters opgeven die moeten worden toegepast wanneer<br>venster start. |
| Startparar              | meters:                         |                                                                     |
|                         |                                 |                                                                     |

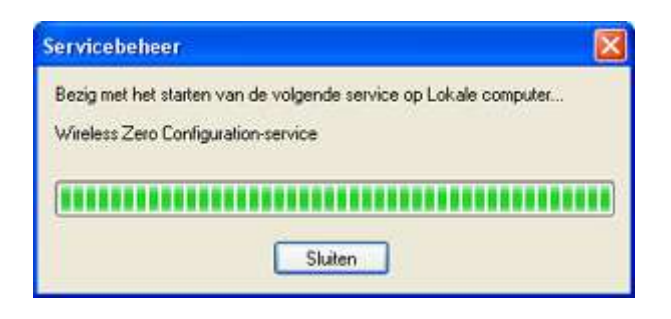

• Klik op 'OK'

| Algemeen                | Aanmelder                      | n Systeemherstel Afhankelijkheden                                      |
|-------------------------|--------------------------------|------------------------------------------------------------------------|
| Servicena               | aam: W                         | ZCSVC                                                                  |
| Weergeg<br>naam:        | even W                         | 'ireless Zero Configuration-service                                    |
| Beschrijvi              | ng: Co                         | onfigureert de 802.11-adapters automatisch.                            |
| Pad naar                | uitvoerbaar                    | bestand:                                                               |
| C:\WIND                 | OWS\Syste                      | em32\svchost.exe -k netsvcs                                            |
| Opstarttyp              | be:                            | utomatisch                                                             |
| Status va               | n service:                     | Gestart                                                                |
| Star                    | ten                            | Stoppen Onderbreken Doorgaan                                           |
| U kunt de<br>u de servi | e startparame<br>ice vanuit di | eters opgeven die moeten worden toegepast wanneer<br>it venster start. |
| Startparar              | meters:                        |                                                                        |
|                         |                                |                                                                        |

## <u>Omhoog</u>

# 2. Draadloos internet, handmatig verbinding configureren

• Dubbelklik het Wireless icoon

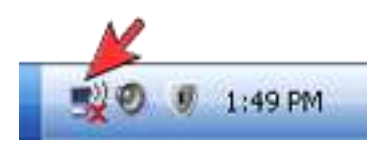

- Wanneer SSID is ingeschakeld is de modem zichtbaar in de lijst met draadloze netwerken. Als de modem niet zichtbaar is gaat u als volgt te werk:
  Klik op 'Geavanceerde Instellingen Wijzigen

| Netwerktaken                                                       | Een draadloos netwerk selecteren                                                                                                    |                        |
|--------------------------------------------------------------------|----------------------------------------------------------------------------------------------------|------------------------|
| 😴 Networklijst versieuwen                                          | Klik op een onderdeel in de lijst hieronder als u een verbinding met e<br>binnen bereik wit maken of als u meer informatie wit weergeven. | een draadkoos netwerk. |
| Een draadkos netwerk<br>voor een huis of iden<br>bedrijf instellen | ((Q)) SpeedTouchC3A26E<br>Orbeveligd draadloos netwerk                                                                                    | 100a                   |
| Verwante taken                                                     | ((Q)) SpeedTouch777981<br>Beveiligd draadloos netwerk (WPA)<br>((Q)) Aeos<br>Orbeveiligd draadloos netwerk                                | 1960 -                 |
| Gesvanceerde K<br>Installingen veizigen                            |                                                                                                    |                        |
|                                                                    |                                                                                                    |                        |
|                                                                    |                                                                                                    |                        |
|                                                                    |                                                                                                    | Varbinden maken        |

- •

- •

• Klik op de modem en dan Verbinding maken

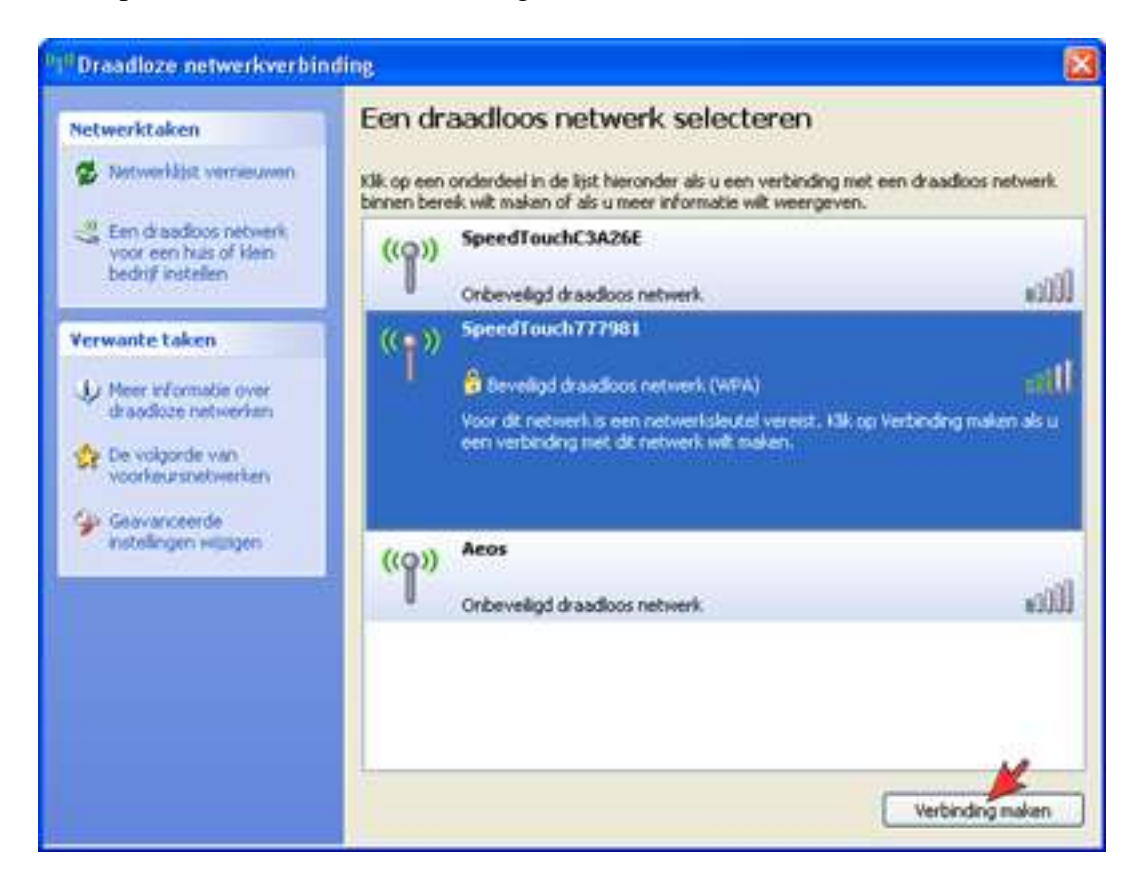

- Voer bij 'Netwerksleutel de WPA sleutel in
- Voer bij 'Bevestig de netwerksleutel nogmaals de WPA-sleutel in
- Klik op 'Verbinding maken'

| Voor netwerk 'SpeedTouch77<br>wel WEP- of WPA-sleutel gen<br>indringers een verbinding mel | 17981' is een netwerksleutel vereist. Deze sleutel wordt ool<br>oemd. Een netwerksleutel kan voorkomen dat onbekende<br>t dit netwerk maken. |
|--------------------------------------------------------------------------------------------|----------------------------------------------------------------------------------------------------|
| Geef de sleutel op en klik ver                                                             | volgens op Verbinding maken.                                                                                                    |
| Geef de sleutel op en klik ver<br>Netwerksleutel:                                          | volgens op Verbinding maken.                                                                                                    |

- •
- •
- •
- •
- •
- •

• Er wordt verbinding gemaakt met het draadloze netwerk.

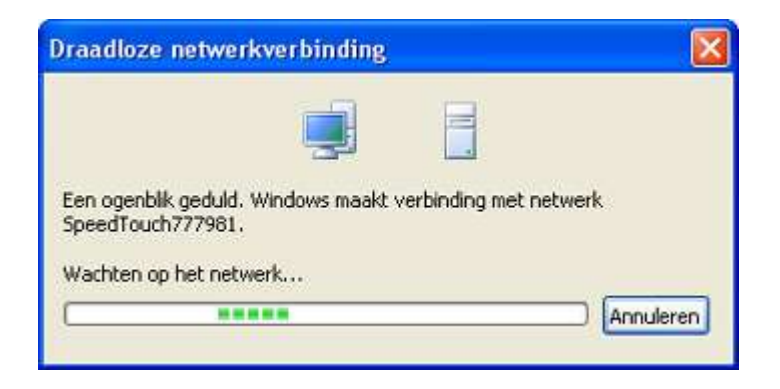

De pc is nu verbonden met het modem

• Klik op het 'kruisje' om het venster te sluiten

| setwerktaken                                    | Een draadloos netwerk select                                                                                 | eren                                                       |
|-------------------------------------------------|----------------------------------------------------------------------------------------------------|------------------------------------------------------------|
| 💋 Networklijst verzieuwen                       | Klik op een onderdeel in de lijst hieronder als u een<br>binnen bereik wilt maken of als u meer informatie v | i verbinding met een draadioos netwerk.<br>viit weergeven. |
| Een draadloos netwerk<br>voor een huis of klein | ((Q)) SpeedTouch777981                                                                                       | Verbonden 🥎                                                |
| bedrijf instellen                               | Beveiligd draadloos netwerk (WPA                                                                             | ittee o                                                    |
| /erwante taken                                  | ((Q)) SpeedTouchC3A26E                                                                                       |                                                            |
| Ly Neer informatie over                         | Orbeveligd draadloos netwerk                                                                                 | #101#                                                      |
| draadioze netwerken                             |                                                                                                    |                                                            |
| voorkeursnetwerken                              |                                                                                                    |                                                            |
| Geavanceerde                                    |                                                                                                    |                                                            |
| a name gan readon                               |                                                                                                    |                                                            |
|                                                 |                                                                                                    |                                                            |
|                                                 |                                                                                                    |                                                            |
|                                                 |                                                                                                    |                                                            |
|                                                 |                                                                                                    |                                                            |
|                                                 |                                                                                                    |                                                            |

- •
- •
- •
- •
- •
- •
- •
- •
- •
- •
- •
- •
- •
- •
- •

Boven de wireless icoon verschijnt nu de mededeling dat er verbinding is met het draadloze netwerk.

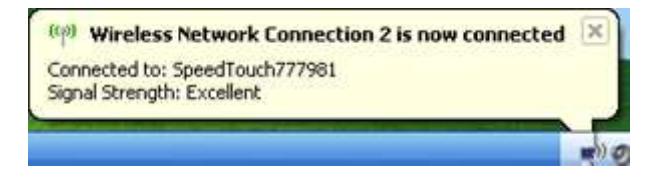

• Ga naar start

•

- Configuratiescherm
- Klik op draadloos verbinding met de rechtermuis op eigenschappen.
- Klik op het tabblad 'Draadloze netwerken

| Algemeen                                                   | Draadloze netwerken Geavanceerd                                            |               |
|------------------------------------------------------------|----------------------------------------------------------------------------|---------------|
| Verbindin                                                  | g maken via:                                                               |               |
| 🔊 Sp                                                       | eedTouch 121g Wireless USB Ad                                              | Configureren  |
| Deze ver                                                   | binding heeft de volgende onderdelen noo                                   | lia:          |
|                                                            | Client voor Microsoft-netwerken                                            |               |
|                                                            | Bestands- en printerdeling voor Microsoft-r                                | netwerken     |
|                                                            | QoS-pakketplanner                                                          |               |
| 2 37                                                       | AEGIS Protocol (IEEE 802.1x) v2.3.1.9                                      | N             |
| -                                                          |                                                                            |               |
| Insta                                                      | illeren Verwijderen Ei                                                     | genschappen   |
| Beschri                                                    | jving                                                                      |               |
| Hierme                                                     | e krijgt deze computer toegang tot bronne                                  | in in een     |
| Micros                                                     | olt-netwerk.                                                               |               |
|                                                            |                                                                            |               |
|                                                            | gram in systeemvak weergeven gedurende                                     | de verbinding |
| Pictog                                                     |                                                                            | e of seen     |
| Pictog<br>Meldir<br>verbin                                 | ng weergeven als deze verbinding beperkt<br>dingsmogelijkheden heeft       | e orgeen      |
| <ul> <li>Pictog</li> <li>Meldir</li> <li>verbin</li> </ul> | ng weergeven als deze verbinding beperkt<br>dingsmogelijkheden heeft       | e of geen     |
| Pictog Meldir verbin                                       | ng weergeven als deze verbinding beperkt<br>dingsmogelijkheden heeft<br>OK | Annulere      |

Zorg dat er een vinkje staat bij de optie 'Draadloos netwerk automatisch configureren'

• klik op 'Toevoegen

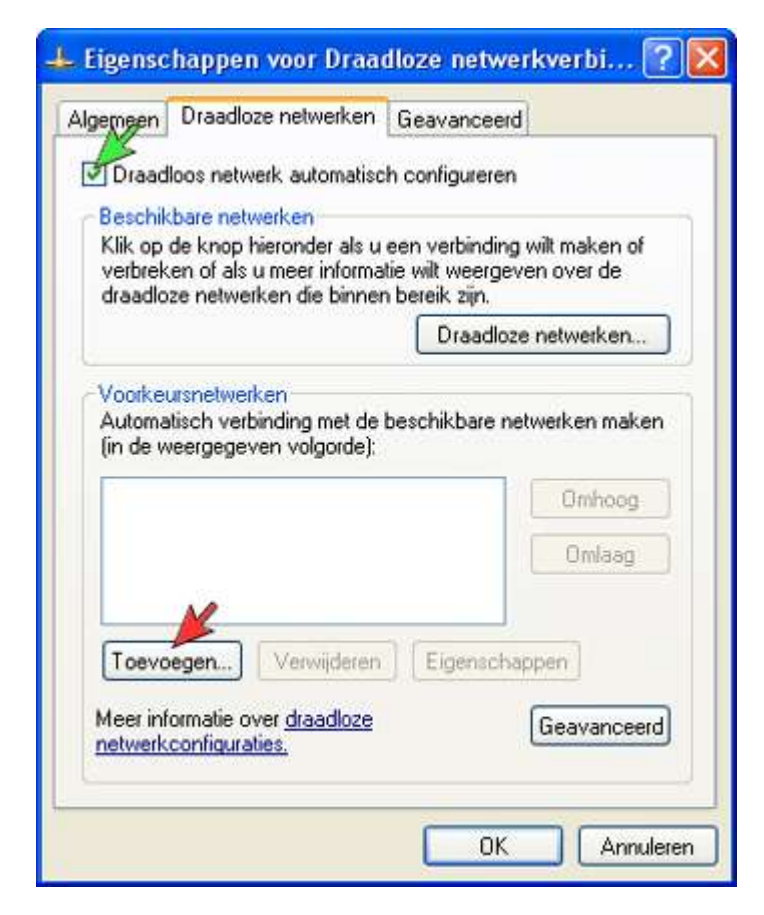

- •
- ٠
- •
- •
- -
- •
- •
- •
- •
- -
- -
- •
- •
- •
- •
- •
- •
- •
- - )
- •

- Voer bij Netwerknaam van SSID in van het modem •
- Kies bij Netwerkverificatie de optie 'WPA-PSK' Kies bij Gegevenscodering de optie 'TKIP' •
- •
- Voer bij Netwerksleutel de WPA sleutel in •
- Voer bij Bevestig netwerksleutel nogmaals de WPA-sleutel in •
- Klik op het tabblad Verificatie •

| Eig | enschappen voor draac                                   | iloos netwerk 🛛 🕜 🔀                          |
|-----|---------------------------------------------------------|----------------------------------------------|
| K   | oppeling Verificatie Verbin                             | ding                                         |
| 1   | Netwerknaam (SSID):                                     |                                              |
| 1   | Sleutel voor draadloos netwo                            | erk                                          |
|     | In dit netwerk is een sleutel                           | nodig voor:                                  |
| 2   | Netwerkverificatie:                                     | WPA-PSK                                      |
| 3   | Gegevenscodering:                                       | ТКІР                                         |
| 4   | Netwerksleutel:                                         |                                              |
| 5   | Bevestig de netwerksleutel:                             |                                              |
|     | Sleutelindex (geavanceerd)                              | 1                                            |
|     | De sleutel wordt automat                                | isch toegewezen                              |
| [   | Dit is een computer-naar-co<br>draadloze toegangspunten | omputer netwerk. Er worden geen<br>gebruikt. |
| -   |                                                         | OK Annuleren                                 |

- •

- •
- •

- •
- Schakel op dit tabblad niets in! Klik op het tabblad Verbinding •

| Koppeling          | Verificatie                     | Verbinding                                    |                  |
|--------------------|---------------------------------|-----------------------------------------------|------------------|
| Schakel<br>Ethemet | deze optie in<br>netwerken w    | als u geverifieerde toegang<br>vit instellen. | tot draadloze    |
|                    | 802.1X-verifi                   | catie voor dit netwerk inscha                 | kelen            |
| EAP-type           | Smartcar                        | d of ander certificaat                        | ×                |
| Als co             | mputer verifi                   | èren als er computerinformati                 | e beschikbaar is |
| Als ga<br>compi    | ist verifieren<br>uter beschikt | as ei geen monnaie over ui<br>baar is         | e gebruiker of   |

- •
- ٠
- •

- Laat het vinkje bij automatisch verbinding maken staan
- Klik op 'OK'

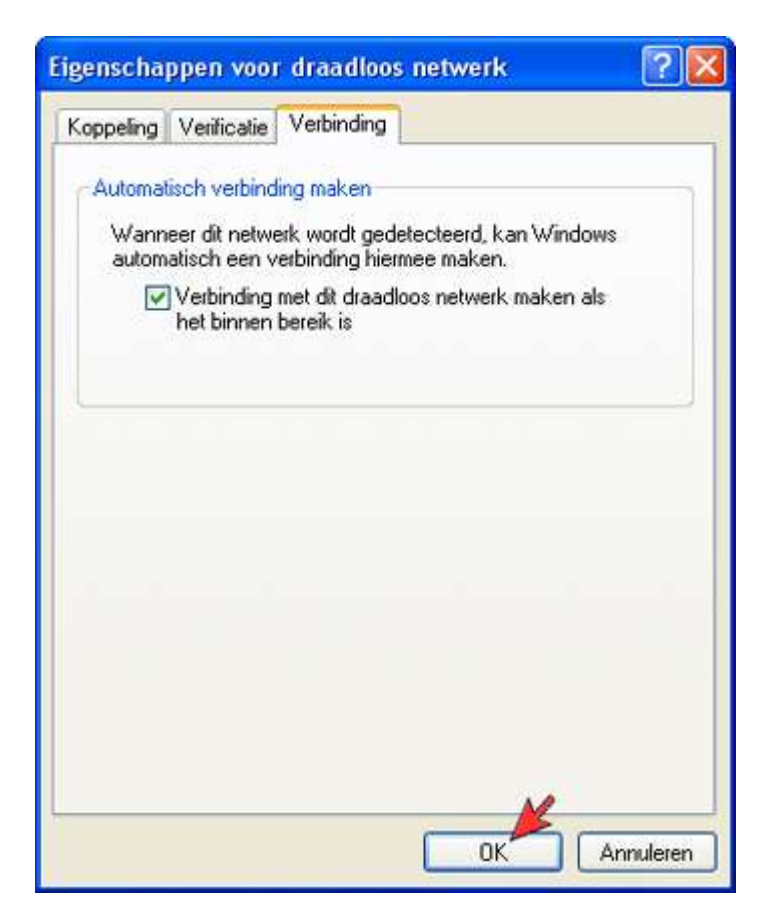

• Klik op 'OK'

| <ul> <li>Draadloos netwerk automatisch configureren</li> <li>Beschikbare netwerken</li> <li>Klik op de knop hieronder als u een verbinding wilt maken of verbreken of als u meer informatie wilt weergeven over de draadloze netwerken die binnen bereik zijn.</li> <li>Draadloze netwerken.</li> <li>Draadloze netwerken.</li> <li>Voorkeursnetwerken</li> <li>Automatisch verbinding met de beschikbare netwerken maken (in de weergegeven volgorde):</li> <li>SpeedTouchC3A26E (Automatic)</li> <li>Omlaag</li> </ul> | lgemeen                                       | Draadloze netwerken                                                                              | Geavanceerd                                               |                       |
|----------------------------------------------------------------------------------------------------|-----------------------------------------------|--------------------------------------------------------------------------------------------------|-----------------------------------------------------------|-----------------------|
| Beschikbare netwerken<br>Klik op de knop hieronder als u een verbinding wit maken of<br>verbreken of als u meer informatie wit weergeven over de<br>draadloze netwerken die binnen bereik zijn.<br>Draadloze netwerken<br>Draadloze netwerken<br>Voorkeursnetwerken<br>Automatisch verbinding met de beschikbare netwerken maken<br>(in de weergegeven volgorde):<br>SpeedTouchC3A26E (Automatic)<br>Omlaag                                                                                                    | 🗹 Draadl                                      | oos netwerk automatisc                                                                           | h configureren                                            |                       |
| Draadloze netwerken<br>Voorkeursnetwerken<br>Automatisch verbinding met de beschikbare netwerken maken<br>(in de weergegeven volgorde):<br>P SpeedTouchC3A26E (Automatic)<br>Omfaag                                                                                                    | Beschikl<br>Klik op o<br>verbreke<br>draadloz | bare netwerken<br>de knop hieronder als u<br>en of als u meer informa<br>te netwerken die binner | een verbinding wi<br>tie wilt weergeven<br>h bereik zijn. | t maken of<br>over de |
| Voorkeursnetwerken<br>Automatisch verbinding met de beschikbare netwerken maken<br>(in de weergegeven volgorde):<br>P       SpeedTouchC3A26E (Automatic)         Omhoog       Omhoog                                                                                                    |                                               |                                                                                                  | Draadloze n                                               | etwerken              |
|                                                                                                    |                                               |                                                                                                  |                                                           | Omlaag                |
|                                                                                                    | ₽ Sp                                          | eedTouchC3A26E (Auto                                                                             | omatic)                                                   | Omhoog<br>Omlaag      |
|                                                                                                    | Toevoe                                        | sgen) Verwijderen                                                                                | Eigenschapp                                               | en                    |

Boven de wireless icoon verschijnt de mededeling dat er verbinding is met het draadloze netwerk

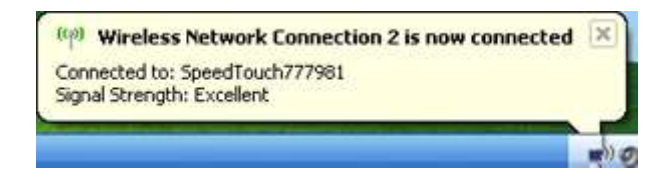

### Status van Draadloze netwerkverbinding